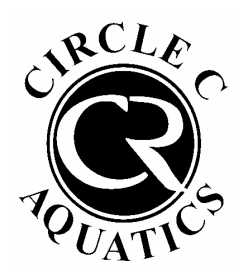

## **Registering for Lap Lane Reservations**

1. Log into your Pool Account <u>HERE</u> or at <u>circlec.clubautomation.com</u>

If you have logged in before, enter your username and password.

- If this is your first time logging into your Pool Account, click "Access My Account" in the top right and log in with your email address and name.
- Please email <u>customerservice@ccswim.net</u> if you need help getting into your account.
- 2. Once logged into your account, click <u>"Make A</u> <u>Reservation"</u> on the left side of the screen.

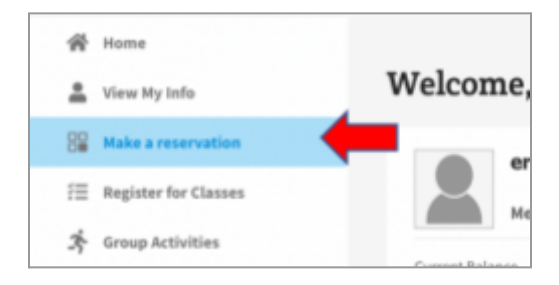

3. Under "Make a New Reservation," do the following:

What Service? - Set to Swimming

**Where?** - Choose which lane you'd like if you have a preference. If you do not have a lane preference, set it to <u>All Lanes.</u>

Note: Lanes are labeled A-D to facilitate booking in our system. These letters do not make a difference in the lane number you choose.

**Who will host?** - Choose which member of your household you are making the reservation for.

Each reservation is for <u>one person</u>. Please book multiple reservations if you would like to book for multiple members of your household.

When? - Choose the date you'd like to book.

Each reservation is for <u>one person</u>. Please book multiple reservations if you would like to book for multiple members of your household.

Search for available times - Set the time range from 4:00pm to 12:00am.

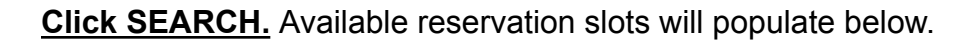

If you do not see any reservations, confirm your account is active!!

Under View My Info, if your account is a GUEST, your access has expired. You must renew your Resident status to be eligible to make a reservation!

4. Click which time slot you would like to book.

| Search      |                                                                           |  |
|-------------|---------------------------------------------------------------------------|--|
| Pick a Time | Lap Lane<br>Reservation<br>4.00pm<br>4.45pm<br>5.30pm<br>6.15pm<br>7.00pm |  |

| 5. | . On the confirmation page, make sure the date, time,   |  |  |  |  |
|----|---------------------------------------------------------|--|--|--|--|
|    | lane, and Resident are correct. Click confirm to finish |  |  |  |  |
|    | booking.                                                |  |  |  |  |

| Confirm Reservation                   |                                           |  |  |  |  |
|---------------------------------------|-------------------------------------------|--|--|--|--|
| Day/Time:<br>Location:<br>Event Date: | Mon 4:00PM-4:45PM<br>Lap Lane Reservation |  |  |  |  |
| Event Date:                           | 04/21/2025                                |  |  |  |  |

6. The reservation should now populate under "My Reservations."

If you need to change or cancel your reservation, you can do so by clicking Edit or Cancel on the right side of the reservation entry.

| YOUR RESERVATIONS |                   | Host              | Activity                                                              | Players        |
|-------------------|-------------------|-------------------|-----------------------------------------------------------------------|----------------|
| Mon, Apr 21, 2025 | 4:00 PM - 4:45 PM | Frank<br>Mannikin | Swimming Reservation (Lap Lane<br>Reservation Short Course Lane 15 A) | Edit<br>Cancel |

Please email <u>customerservice@ccswim.net</u> if you are unable to log into your account or make a Lap Lane Reservation.